北海道教育大学附属図書館ラーニングコモンズ施設予約システム 予約方法

1 附属図書館ホームページ:

トップページ右サイドバー『ラーニングコモンズ 施設予約システム』内リンク 「施設予約ログイン」からログイン画面に移り、教育支援総合システム(Live Campus U)の ID とパスワードを入力してください。

| hue<br>tioldaido University of Education Library                                                                                                    |             |                                                                                                    | ▶ 北海道教育大学附属図書館ラーニング□モンズ施設予約システム      |
|----------------------------------------------------------------------------------------------------|-------------|----------------------------------------------------------------------------------------------------|--------------------------------------|
| 札幌館 旭川館 釧路館 函館館 岩見沢館                                                                                                    | 北海道教育大学     |                                                                                                    |                                      |
| キーワード検索 Q                                                                                                    | カテゴリ検索 詳細検索 | ブックマークー論 ログイン English ヘルナ 名 ゲストさん<br>マイライブ                                                                 | 7-9-8* :                             |
| <b>探す・調べる</b><br>■ <u>OPAC (本学業業特徴)</u><br>■ <u>ポインシーナル参素</u><br>• <u>Schme Diret</u><br>• <u>Schme Diret</u><br>• <u>Schme Di</u> |             | ラーニングコモンズ 施設予約システム<br>総設予約ロフイン<br>図古町フーニング」モンス各総国の予約ができます。<br>本学校議会システムのユージーロ・バスワードでログイ<br>ンしてください、【学科者階級』 | ************************************ |

2 施設予約トップ:

「空き施設検索」を選択します。

| 🤛 北海道教育大学附属图 | 書館ラーニングコモンズ施設予約システム       |
|--------------|---------------------------|
|              |                           |
| ■施設予約トップ     |                           |
| 空き施設検索       | 私の予約状況                    |
| 予約情報照会(当日)   | 本日以降の予約はありません             |
| 予約情報照会(週間)   |                           |
| 予約情報照会(月間)   |                           |
| 予約申請一覧       |                           |
| 本日の予約案内      | お知らせ                      |
| 本日の空き状況案内    | ・北海道教育大学附属図書館の施設予約システムです。 |

3 空き施設検索:

利用を希望するキャンパス、日付、時間帯を設定のうえ、「空き施設検索」を行います。

| <ul> <li>北海道教育大学附属図書館ラーニングコモンズ施設予約システ</li> <li>空き施設検索</li> </ul> | Δ <sup>-</sup>                                                                                            |
|------------------------------------------------------------------|----------------------------------------------------------------------------------------------------|
| キャンパス : 1. 札幌 ▼                                                  | :     グループ学習室     ・       2     グループ学習室(函館館)     ・       2     グループ学習室(送見沢館)     ・       2     学習支援     ・ |
| 日付 : 2024/02/13 時間帯 時間帯                                          | : 09 ♥ 時 00 ♥ 分 ~ 19 ♥ 時 00 ♥ 分 空き施設検索                                                                    |

4 施設選択:

「空き施設検索」で表示されたうち、利用を希望する施設名を選択します。 選択すると「予約処理:入力」画面に移ります。

| 🏴 北海道教育大学附属図書館ラーニングコモンズ施設予約シス  | <i>ح</i> ح                                                                                                    |
|--------------------------------|----------------------------------------------------------------------------------------------------|
| ■ 空き施設検索                       |                                                                                                    |
| キャンパス : 1. 札幌 🗸 施設区分           | 2         グループ学習室           2         グループ学習室(図館館)           2         グループ学習室(注見沢館)           2         学習支援 |
| 日付 : 2024/02/13 時間帯            | : 09 🗸 時 00 🗸 分 ~ 19 🗸 時 00 🗸 分 空き施設検索                                                                        |
| 2024/02/13 (火) 09時00分 ~ 19時00分 |                                                                                                    |
|                                |                                                                                                    |
| ラーニングコモンズ施設名 施設区分              | 収容人数 利用可能時間 利用最長時間                                                                                            |
| <u>札幌館ブレゼンテーションルーム</u> グループ学習室 | 40人 8:30 ~ 22:00 2時間00分                                                                                       |
| ラーニングコモンズ施設予約トップに戻る            |                                                                                                    |

5 予約処理:入力·申請:

必要事項を入力のうえ、「予約申請する」を選択します。 附属図書館各館にて予約申請内容を確認し、問題なければ予約を承認します。 予約が承認された際は、附属図書館マイライブラリに登録されたメールアドレス (初期設定では、生涯メールアドレス等の「hokkyodai.ac.jp」で終わるメールアドレスです)に 通知メールが届きますので、必ずご確認ください。 メールが届きましたら、予約は完了です。

| キャンパス             | : 1. 札幌                                                                                                    |
|-------------------|----------------------------------------------------------------------------------------------------|
| 施設区分              | : グループ学習室                                                                                                    |
| 施設                | : 札幌館プレゼンテーションルーム<br>( 収容人数 : 40 人 利用可能人数: 2 人 ~ 40 人 利用最長時間: 02 時間 00 分 )                                                                                   |
| 利用種別 *            | : • 一般 〇 ガイダンス                                                                                                    |
| 日付 *              | : 2024/02/13                                                                                                    |
| 利用時間 *            | : 09 ♥ 時 00 ♥ 分 ~ 12 ♥ 時 00 ♥ 分                                                                                                    |
| 利用目的 *            | : グループ学習                                                                                                    |
| 詳細情報              | : ○○専攻ゼミ                                                                                                    |
| 利用人数 *            | : 10 A                                                                                                    |
| 施設管理者からの<br>メッセージ | <ul> <li>・当日の利用予約は、直接カウンターに申し込みくださ へい。</li> <li>・利用目的欄で「購養/ゼミ」を選択した場合には、必ず詳細情報欄に科目名等を入力してください。(例:○<br/>○演習等)</li> <li>・利用目的欄で「その他」を選択した場合には、必ず詳 ◆</li> </ul> |
| 申請情報<br>申請区分      | : 登録申請                                                                                                    |
| 日 キコメント           | •                                                                                                    |